1. On the Home Page, click Registration  $\rightarrow$  Available Programs:

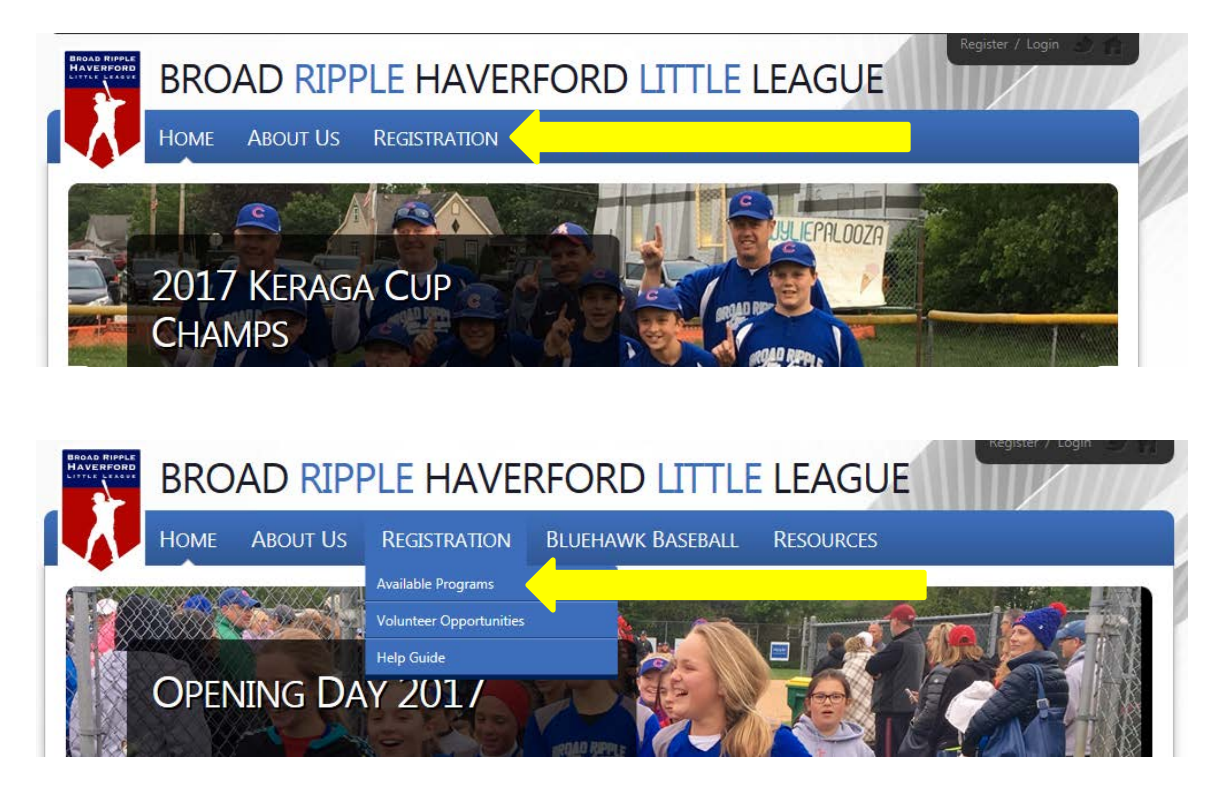

2. Select the program based on your player's age as of 8/31/2018:

|                                       | Номе                                                      | About Us                                                                   | REGISTRATION                                                                  | Bluehawk Baseball                                                                              | Resourc                                           | CES                                                            |
|---------------------------------------|-----------------------------------------------------------|----------------------------------------------------------------------------|-------------------------------------------------------------------------------|------------------------------------------------------------------------------------------------|---------------------------------------------------|----------------------------------------------------------------|
| REGIS                                 | TRATIO                                                    | N LISTING                                                                  |                                                                               |                                                                                                |                                                   |                                                                |
| 2017<br>The BRI<br>(player'<br>compet | Fall Bas<br>HLL Fall Bas<br>s age as of 8<br>ition games. | eball Seasor<br>eball Season is a 6<br>/31/2018). More<br>The season begir | )<br>5-week instructional p<br>time is spent on playe<br>is the Week of Augus | program that focuses on basel<br>er development and instruction<br>t 27 and concludes the Week | ball fundament<br>onal scrimmage<br>of October 8. | tals for players league age 7-12<br>es rather than traditional |
| Min<br>Regi<br>Star                   | ors (2018<br>stration Dat<br>t and End Da                 | League Age 7-<br>es: 08/04/2017 to<br>tes: 08/28/2017                      | <b>8)</b><br>5 08/18/2017<br>to 10/14/2017                                    | \$10                                                                                           | 00.00                                             | + Register Now                                                 |
| AA/<br>Regi<br>Star                   | A (2018 Le<br>stration Dat<br>t and End Da                | <b>ague Age 9-10</b><br>es: 08/04/2017 to<br>tes: 08/28/2017               | )<br>o 08/18/2017<br>to 10/14/2017                                            | \$10                                                                                           | 00.00                                             | + Register Now                                                 |
| Maj<br>Regi<br>Star                   | ors (2018<br>stration Dat<br>t and End Da                 | League Age 11<br>es: 08/04/2017 to<br>tes: 08/28/2017                      | - <b>12)</b><br>0 08/18/2017<br>to 10/14/2017                                 | \$10                                                                                           | 00.00                                             | + Register Now                                                 |

**3.** Create your Blue Sombrero BRHLL account. Be sure to choose a Username and Password that you will remember later as you will use the same account login to access player and team information as well as to register your player for the spring season.

|      | Create New Account |   |
|------|--------------------|---|
|      | 1                  |   |
| to i | Last Name          |   |
| Zin  | Email Address      |   |
|      | Create Username    |   |
|      | Password           |   |
|      | Confirm Password   | 0 |
|      | Create Account!    |   |

|      | k to My Account / Logout                              | Broad Ripple Haverford Little League                      | DICK'S TSHQ                                                                       |
|------|-------------------------------------------------------|-----------------------------------------------------------|-----------------------------------------------------------------------------------|
|      | 1<br>Account Details                                  | 2<br>Add Participants 3<br>Program Information            | 4<br>Confirm and Checkout                                                         |
| Prin | nary Parent/Guardian Ir                               | nformation<br>Test Test<br>Email: iennifer29000@gmail.com | Cart Summary     0       Registration:     \$0.00       Cart Subtotal:     \$0.00 |
|      | Upload Photo<br>Gender*                               | Select Gender                                             | View My Cart                                                                      |
|      | Select your<br>relationship to your<br>participants:* | Select your relationship to your participants             | powered by Symantec ABOUT SSL CERTIFICATES                                        |
|      | Street*                                               |                                                           | Need Help?                                                                        |

## 4. Complete the new account process (Steps 1-4):

5. Choose "I am a parent/guardian registering a participant"

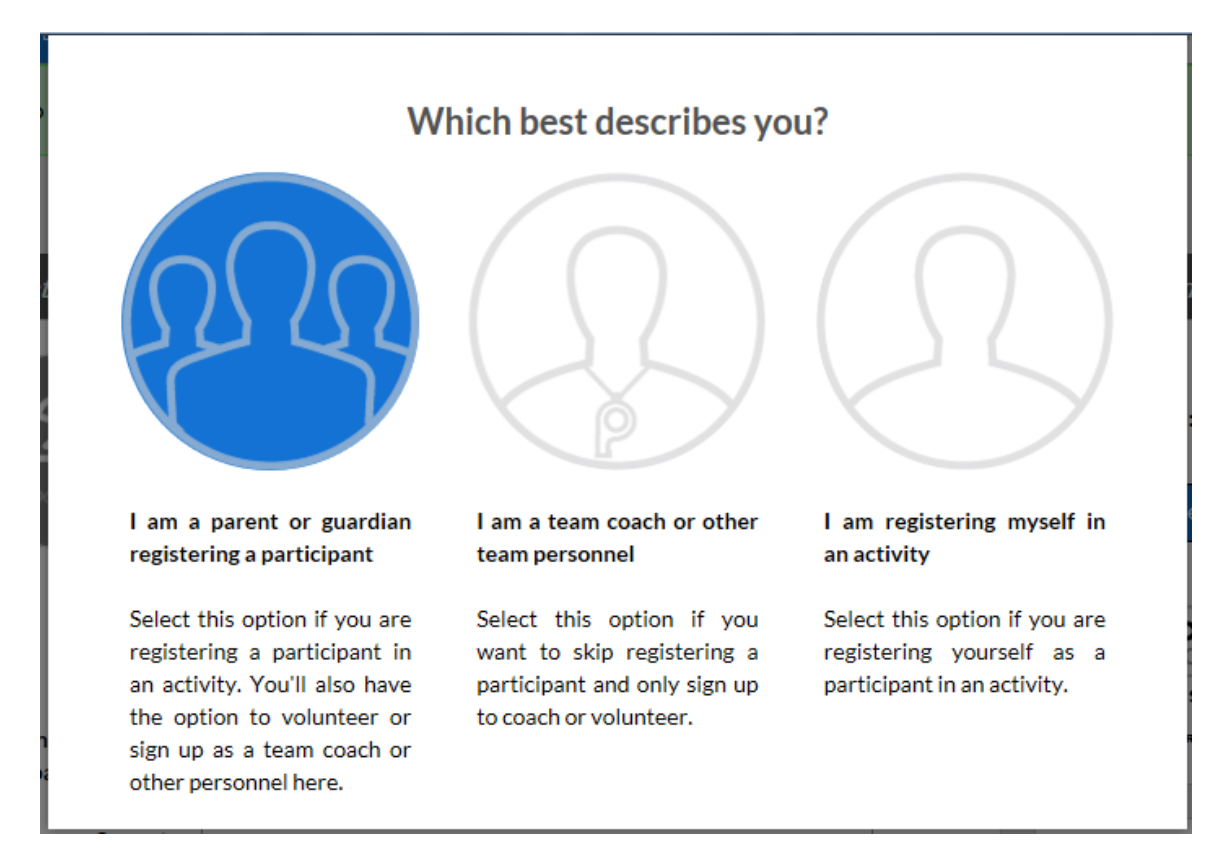

6. Complete player information (birth certificate is not required at this time):

| Account Details         | 2<br>Add Participants             | 3<br>Program Informat | tion    | 4<br>Confirm and Check                                                                                                    | kout                    |
|-------------------------|-----------------------------------|-----------------------|---------|----------------------------------------------------------------------------------------------------|-------------------------|
| Add New Participant:    |                                   |                       | $\odot$ | Cart Summary                                                                                                    | 0                       |
| Is the participant t    | the same as the primary account h | older?                | No      | Registration:<br>Cart Subtotal:                                                                                                    | \$0.00<br><b>\$0.00</b> |
| Upload Photo<br>Gender* | Select Gender                     |                       |         | VERRY<br>VERRY<br>VERRY<br>VERRY<br>VERRY<br>VERRY<br>VERRY<br>VERRY<br>VERRY<br>VERRY<br>VERRY<br>VERRY<br>VERRY<br>VERRY<br>VERRY<br>VERRY<br>VERRY<br>VERRY<br>VERRY<br>VERRY<br>VERRY<br>VERRY<br>VERRY<br>VERRY | art<br>)                |
| First Name*<br>M.I.     |                                   |                       |         | Need Help?                                                                                                    |                         |
| 14.1.                   |                                   |                       |         | Broad Ripple Haverfe                                                                                                    | ord Little              |

## 7. Confirm your program selection:

| Account Details                                                                 | Add Participants           | 3<br>Program Information | 4<br>Confirm and Check        | cout        |
|---------------------------------------------------------------------------------|----------------------------|--------------------------|-------------------------------|-------------|
| Programs Available for Josh                                                     | Test                       |                          | Cart Summary<br>Registration: | 0<br>\$0.00 |
| 2017 Fall Baseball Season                                                       | Activity Type:<br>Baseball | $\odot$                  | Cart Subtotal:                | \$0.00      |
| Minors (2018 League Age 7-8)<br>Start and End Dates:<br>08/28/2017 & 10/14/2017 | \$100.00                   | ✓ SELECTED               |                               | art         |
| + Add Another Participant                                                       |                            | «Back Continue )         | powered by Symantec           | )           |

| 0  | <b>T</b>           |                      |                   |               | • •           |
|----|--------------------|----------------------|-------------------|---------------|---------------|
| Χ. | Ensure emergency   | confact into is cor  | rect and select v | vour plaver's | iersev size:  |
| •• | Lingui e emergeney | contract mile is con | reet and beleet   | your pluyer b | Jerbey Billet |

|   | 1<br>Account Details               | Add Participants 3                         | 4<br>Confirm and Check | kout                 |
|---|------------------------------------|--------------------------------------------|------------------------|----------------------|
|   | Program Information                | needed for Josh Test                       | Cart Summary           | 1                    |
|   | Emergency Contact<br>First Name*   | Test                                       | Cart Subtotal:         | \$100.00<br>\$100.00 |
|   | Emergency Contact<br>Last Name*    | Test                                       | ेंच्च View My C        | art                  |
|   | Emergency Contact<br>Phone number* | 405 740 6387                               | Norton<br>SECURED      | Ì                    |
| 1 | 2017 Fall Baseball Season          | Minors (2018 League Age Josh Test <b>9</b> | powered by Symantec    |                      |
|   | Jersey Size*                       | Youth Medium                               | Need Help?             |                      |
|   |                                    |                                            | Broad Ripple Haverfo   | ord Little           |

9. Sign up to be a parent volunteer (there is an opt-out selection just above the Continue button if you so choose). You will confirm the name of the parent/guardian volunteer and then complete a volunteer form. The form requires driver's license information for a background check. This is a National Little League requirement and is in place to help protect our children.

|    | Account Details                | Add Participants | Program Information                  | Confirm and Che       | ckout    |
|----|--------------------------------|------------------|--------------------------------------|-----------------------|----------|
| TI | he following positions are ava | nilable          |                                      | Cart Summary          | 1        |
| Г  | 1 2017 Fall Baseball Seasor    | Minors (2018 L   | .eague Age 7-8) 🚯 📀                  | Registration:         | \$100.00 |
|    | ↓ Josh is registered here!     |                  |                                      | Cart Subtotal:        | \$100.00 |
|    | D Team Manager                 |                  | 6 SIGN UP                            | 🛱 View My             | Cart     |
|    | D Training Session V           | olunteer         | <b>B</b> SIGN UP                     |                       |          |
|    |                                | Show More        |                                      | SECURED               |          |
|    |                                | l de             | o not wish to volunteer at this time | ABOUT SSL CERTIFICATI | ec       |
|    |                                |                  | «Back Continue )                     |                       |          |
|    |                                |                  |                                      | Need Help?            |          |

10. Finally, you will select your method of payment. Options include credit card (Visa or MasterCard) or check. After entering your information, you will confirm completion of your order:

| Submit Your Order                                               |                         | × |
|-----------------------------------------------------------------|-------------------------|---|
| <b>Registration Summary</b><br>Josh's Registration<br>Subtotal: | \$100.00<br>\$100.00    |   |
| \$0                                                             |                         |   |
|                                                                 |                         |   |
|                                                                 | AT I                    |   |
| Make check payable to: B<br>Broadway St Indianapolis            | RHLL 5155<br>, IN 46205 |   |
| Complete Orde                                                   | r                       |   |

11. Following completion of your order, you will receive a \$20 Off Coupon to Dick's Sporting Goods and can access your new account by scrolling to the bottom of the order confirmation page and selecting Account. We encourage you to explore your account view (see below) and can return Home to explore our new website. ENJOY!!

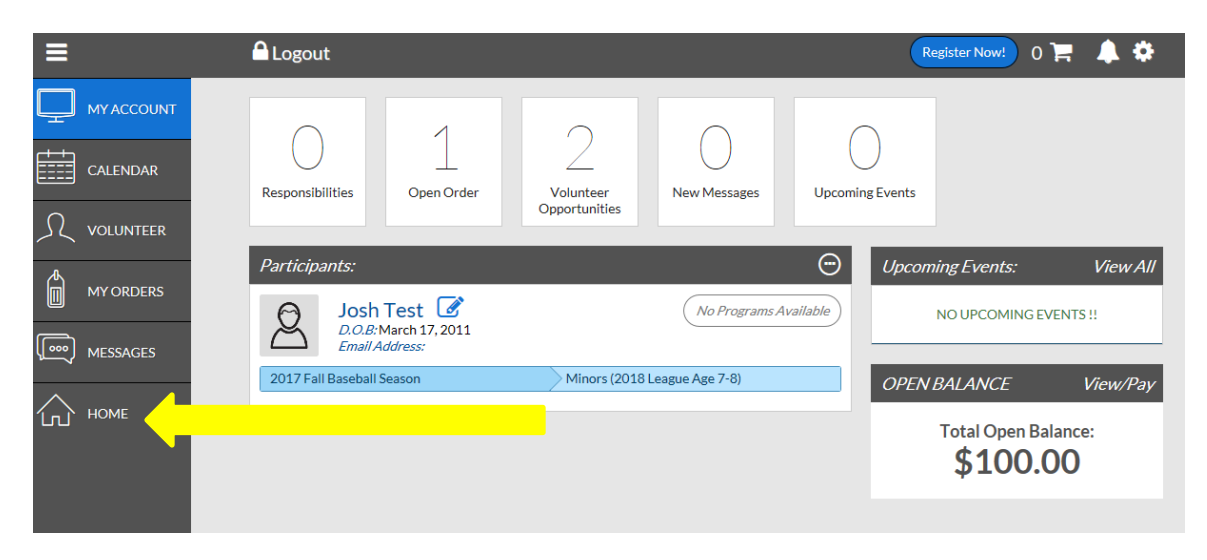

For questions or suggestions, please reach out to Jennifer Mazur at info@brhll.com